# Creating a new Incident on the APX Web App

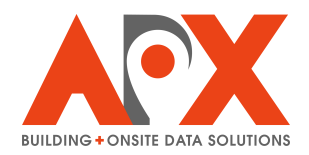

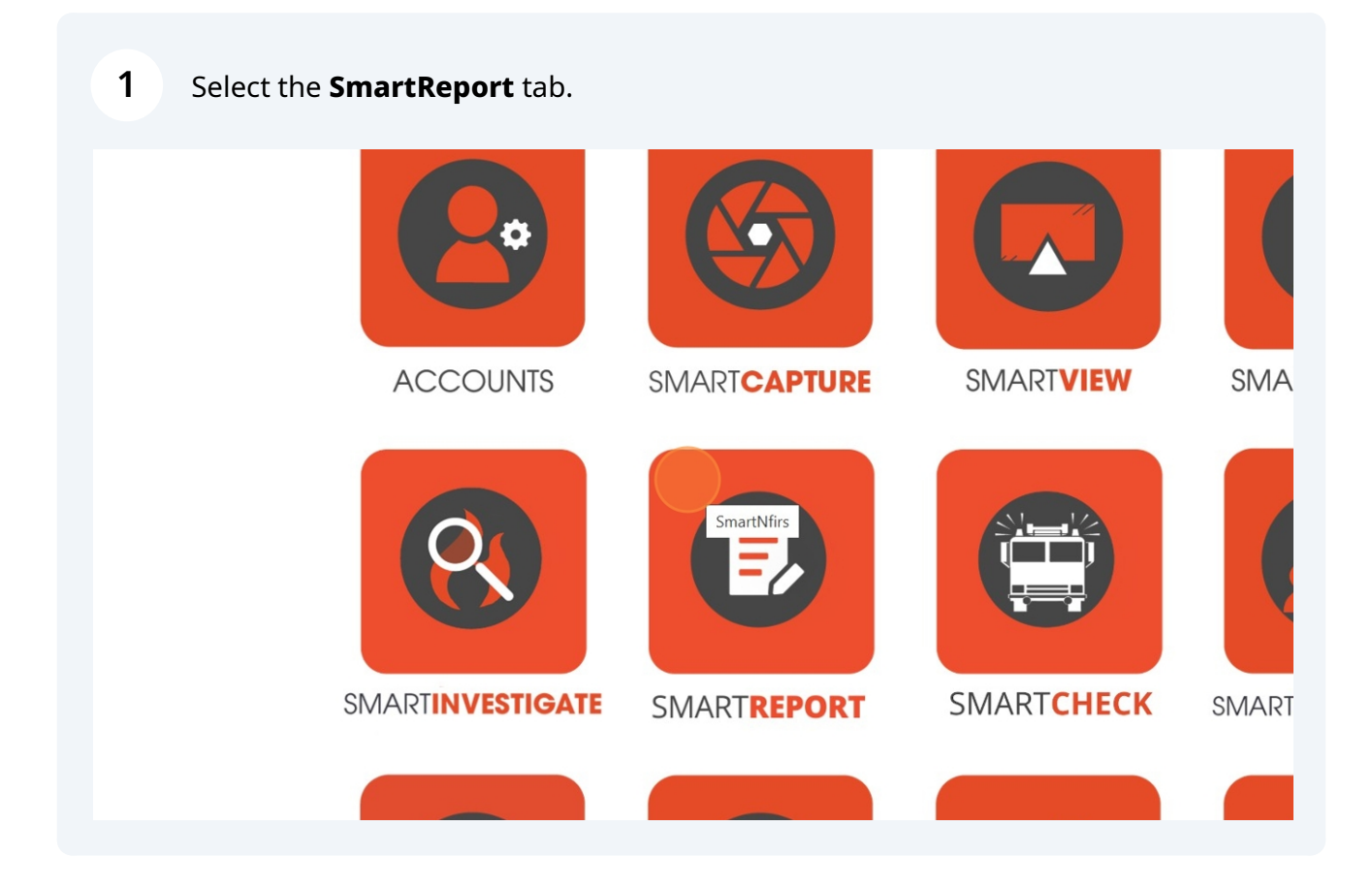

### 2 Select the **Incident Reports** tab.

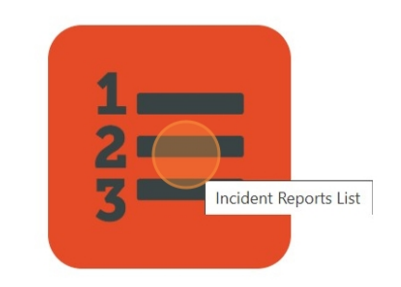

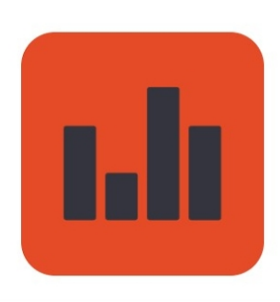

Incident Reports

Incident Report History

#### Select New Request.

3

|                                            |          |                        |                               |          |                  |        |    |            |   |             | _        | ð                       | ×  |
|--------------------------------------------|----------|------------------------|-------------------------------|----------|------------------|--------|----|------------|---|-------------|----------|-------------------------|----|
|                                            |          |                        | н.                            | ☆        | ABP              |        | 93 | \$         | 6 | Ċ           | 13       | ʻ 🌘                     | :  |
| ncident Reports                            |          |                        | Help alex.craib@apxdata.com - |          |                  |        |    |            |   |             |          |                         |    |
| Search: Incident Name, Address, Date, Type |          |                        |                               |          |                  |        |    |            |   | <b>1</b> .E | xport    | to NFIR                 | s  |
|                                            |          |                        |                               |          |                  |        |    |            |   |             | - Nev    | Reque                   | st |
|                                            | Exposure | Report Status<br>All ~ | Nfirs Status                  | Ex       | porte            | d Date |    | one<br>All |   | <b>~</b>    | Act      | ions                    |    |
| r or other outside<br>e fire               | 000      | Not Submitted          | Not Ready                     |          |                  |        |    |            |   |             | 7<br>1   | <ul> <li>✓ ▲</li> </ul> | 1  |
| nicle accident with                        | 000      | Approved               | Exported                      | 10<br>13 | /10/20<br>:06:12 | 24     |    |            |   |             | 8<br>2   | •                       |    |
| ire                                        | 000      | Not Submitted          | Not Ready                     |          |                  |        |    |            |   |             | <b>7</b> | <ul><li>✓ 2</li></ul>   |    |
| er vehicle fire                            | 000      | Not Submitted          | Not Ready                     |          |                  |        |    |            |   |             | <b>7</b> | <ul> <li>2</li> </ul>   | 1  |

## **4** Fill out the information about the incident.

| ✓ AX SmartReport × +                                         |                       | - o ×                             |
|--------------------------------------------------------------|-----------------------|-----------------------------------|
| ← → C C cityscape-suite.com/nfirs/vueindex.html#/NewIncident | Request               | 수 💩 🖬 🚱 한 🕹 🛞 :                   |
| 8                                                            | NewIncidentRequest Fo | )TM Help alex.craib@apxdata.com - |
|                                                              |                       |                                   |
| Incident Two                                                 |                       | Back To Incident List             |
| 111 - Building fire                                          | - Street Number       | r .                               |
| Insident Date                                                | Charle Mana           |                                   |
| 06/13/2025                                                   | Woodward D            | Drive                             |
| Incident Number                                              | Unit/Apt/#            |                                   |
| 123456                                                       | 101                   |                                   |
| Exposure Number                                              | City/District         |                                   |
| 000                                                          | Ottawa                |                                   |
|                                                              | Province/State        |                                   |
|                                                              | ON                    | ~                                 |
|                                                              | Zone                  |                                   |
|                                                              | Zone 1                | ~                                 |
|                                                              | Postal Code (         | (Optional)                        |
|                                                              |                       |                                   |
|                                                              |                       | Submit Request                    |
|                                                              |                       |                                   |
|                                                              |                       |                                   |
|                                                              | v                     |                                   |
|                                                              |                       |                                   |
|                                                              |                       |                                   |
|                                                              |                       |                                   |
|                                                              |                       |                                   |

## 5 Select Submit Request.

A confirmation pop-up will appear.

|   | Province/State ON      |
|---|------------------------|
|   | Zone                   |
|   | Postal Code (Optional) |
|   |                        |
|   | Submit Request         |
|   |                        |
| • |                        |
|   |                        |
|   |                        |

| uest                                                   |                | ☆ | ABP |   | 69  | $\sim$ | 6    |
|--------------------------------------------------------|----------------|---|-----|---|-----|--------|------|
| cityscape-suite.com says<br>Save request successfully. | OK             |   |     | н | elp | alex.  | crai |
| ~                                                      | 1755           |   |     |   |     |        |      |
|                                                        | Street Name    |   |     |   |     |        |      |
|                                                        | Woodward Drive |   |     |   |     |        |      |
|                                                        | Unit/Apt/#     |   |     |   |     |        |      |
|                                                        | 101            |   |     |   |     |        |      |
|                                                        | City/District  |   |     |   |     |        |      |
|                                                        | Ottawa         |   |     |   |     |        |      |